# CONSULTA DE HORARIOS

# **iBIENVENIDO A LA UPC!**

Deseamos que tu experiencia sea la mejor y para facilitarte este nuevo inicio, te informamos que tu matrícula ya ha sido registrada.

Te recomendamos seguir los siguientes pasos para consultar tus horarios de clase:

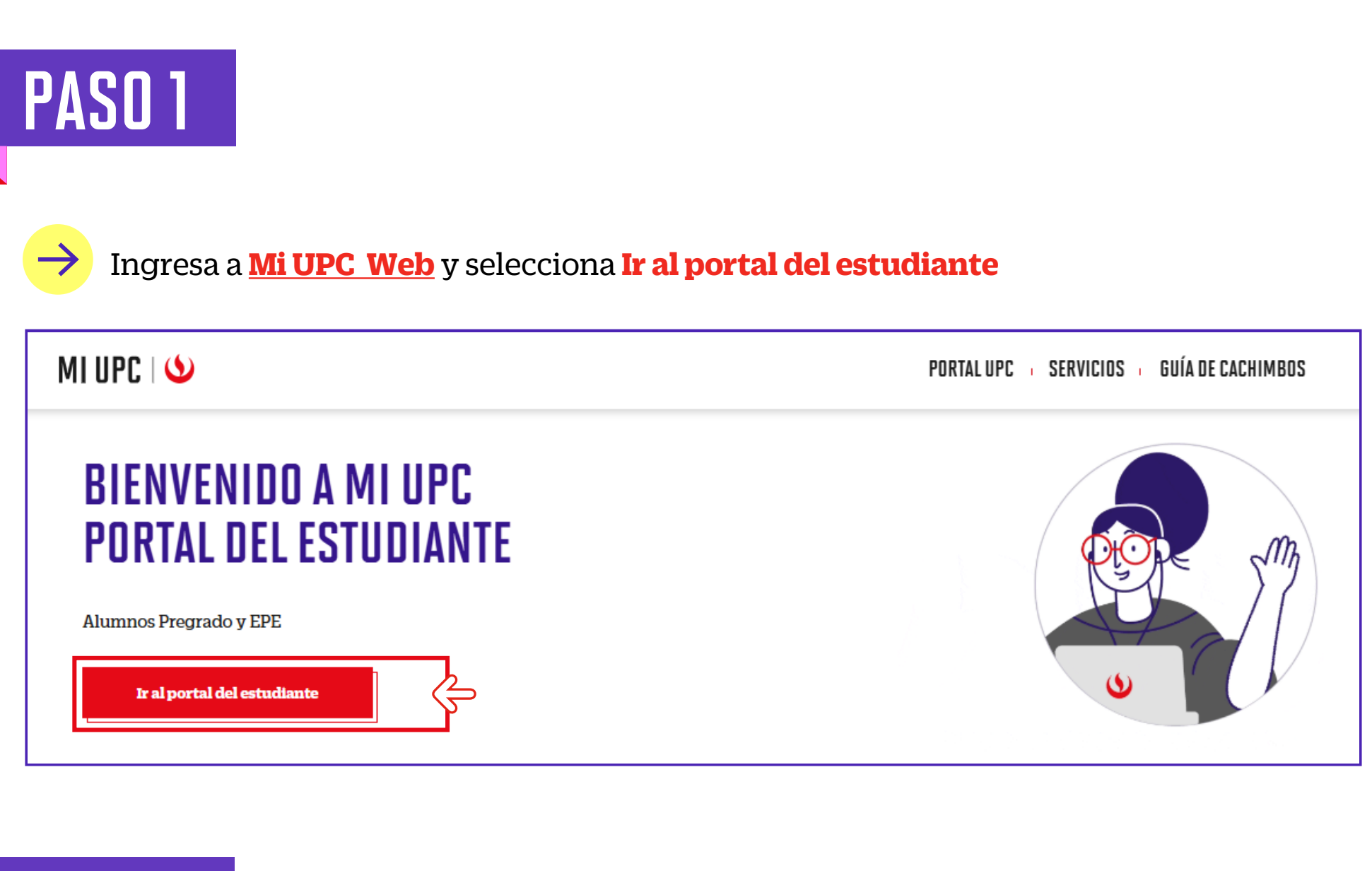

PASO 2

Haz clic en ACCEDE USANDO TU CORREO INSTITUCIONAL

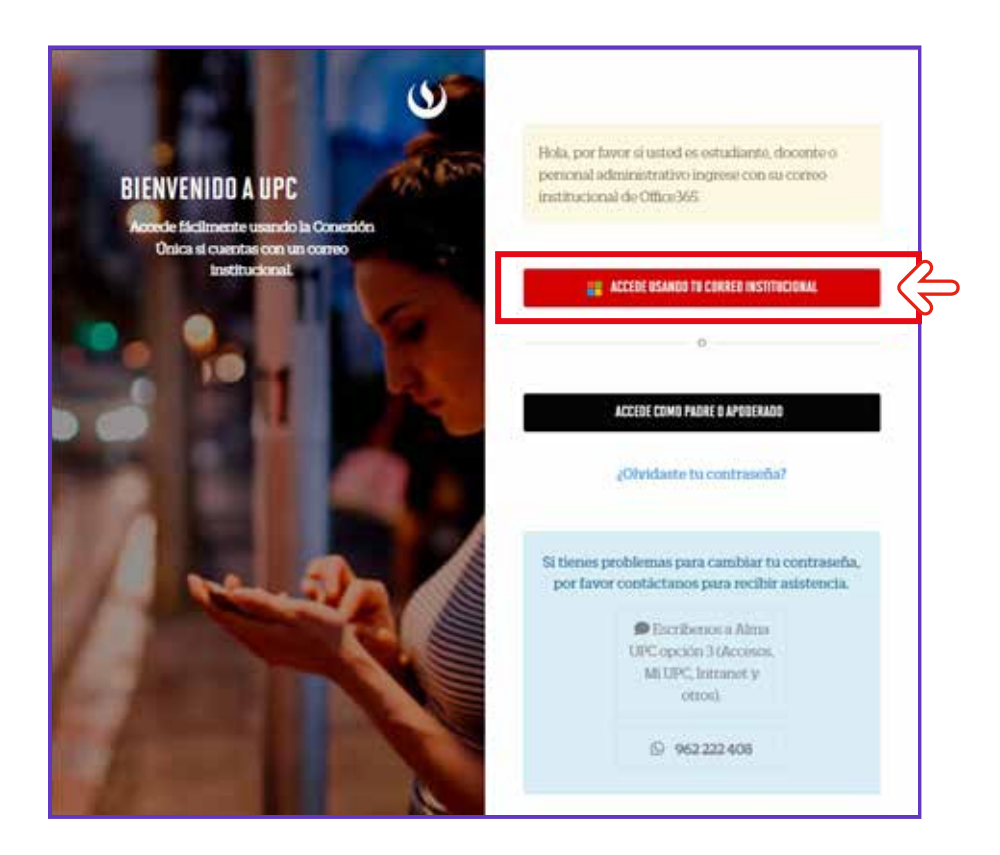

# PASO 3

### > Ingresa tu **correo UPC** y presiona en **Siguiente**

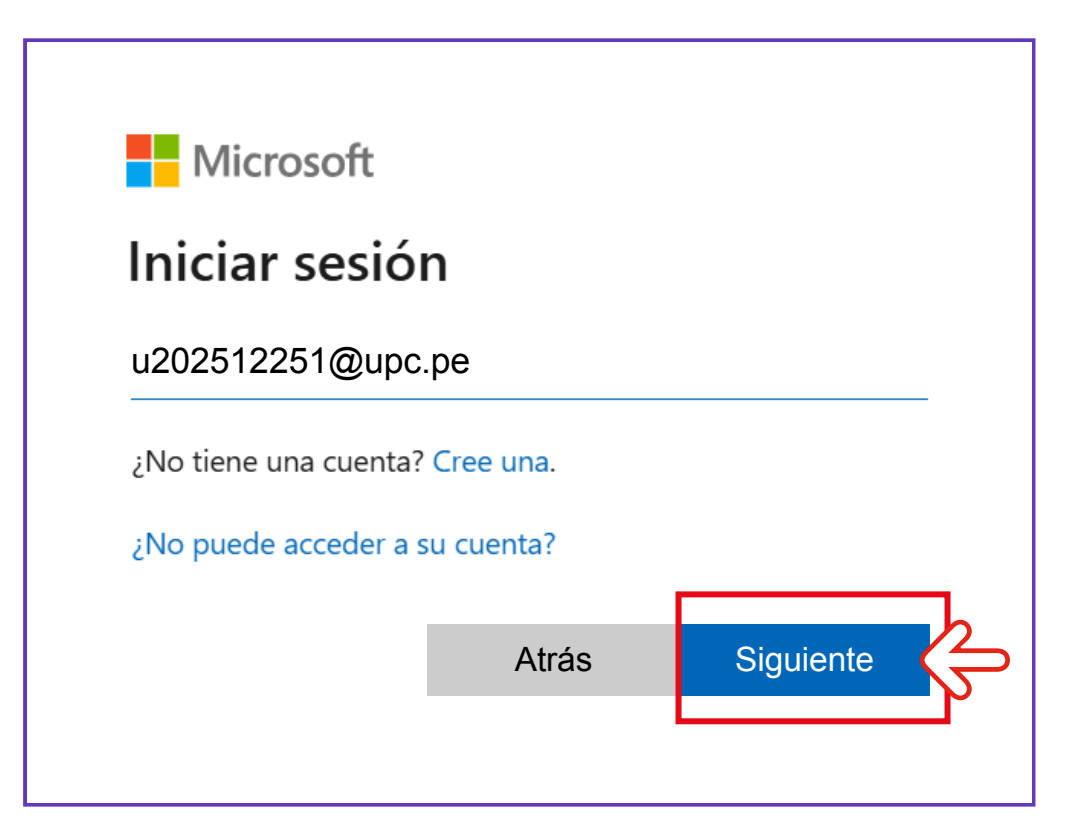

### PASO 4

### Ingresa tu contraseña y dale clic en **Iniciar sesión**

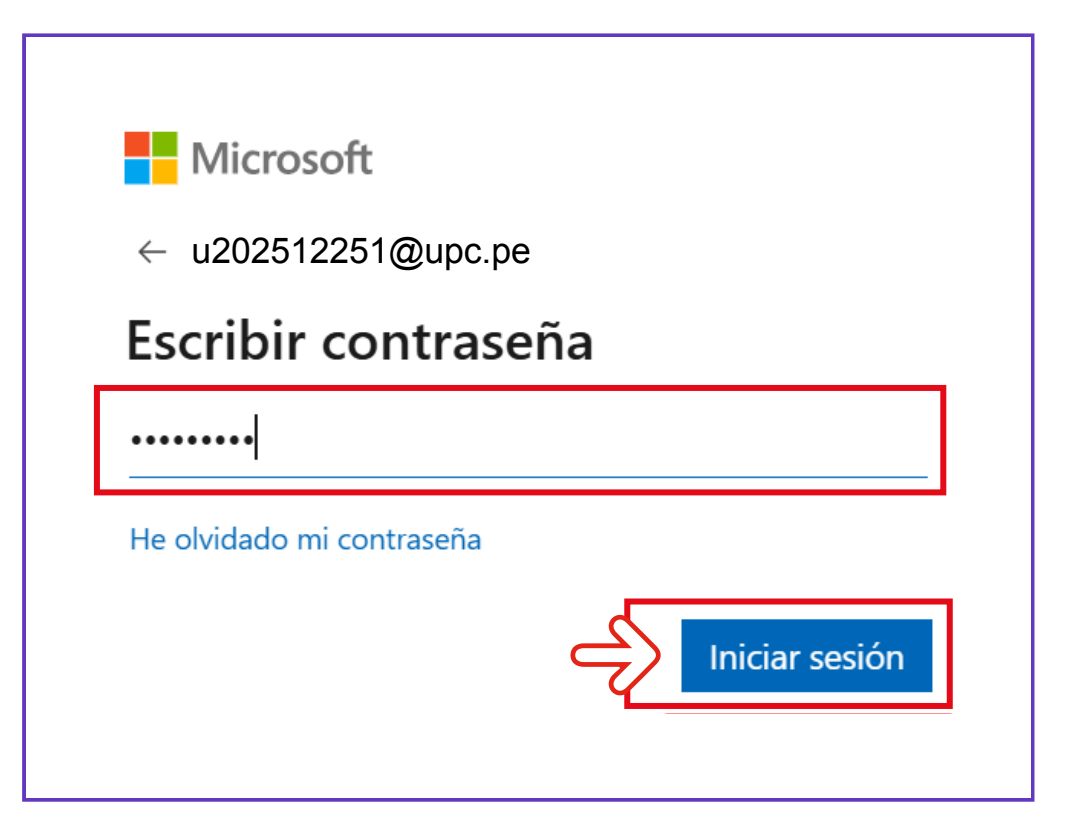

# PASO 5

Para comprobar tu identidad, el servidor Microsoft te enviará un mensaje de texto a tu número de celular registrado.

Dale clic en Enviar un mensaje de texto al +XXXX

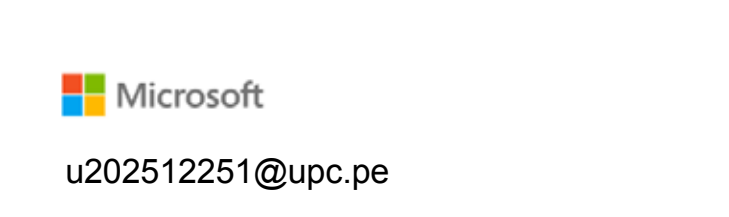

| Compruebe su identidad                                                                                        |  |
|----------------------------------------------------------------------------------------------------|--|
| Enviar un mensaje de texto al +XX<br>XXXXXX44                                                                 |  |
| Más información<br>¿Están actualizados los métodos de verificación?<br>Compruébelo en https://aka.ms/mfasetup |  |
| Cancelar                                                                                                    |  |

# PASO 6

Una vez recibido el mensaje de texto, ingresa el código para iniciar sesión y luego dale clic en **Comprobar** 

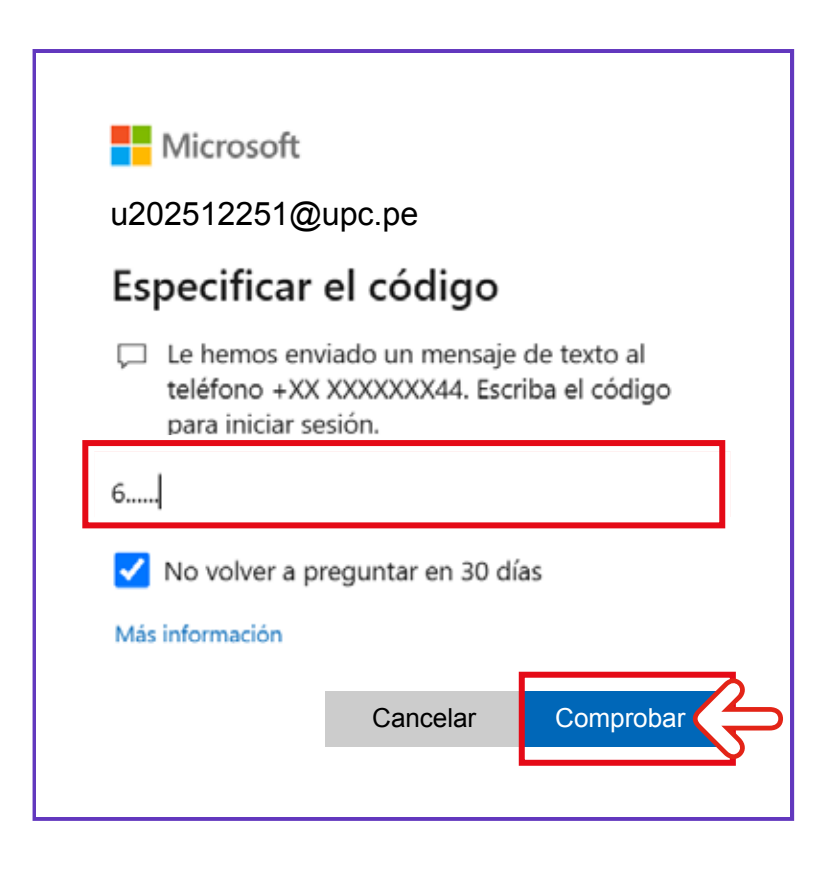

### PASO 7

En la plataforma **Mi UPC Web**, ingresa a **MIS HORARIOS > Ver todo** 

También puedes presionar el botón MIS ESTUDIOS > HORARIOS

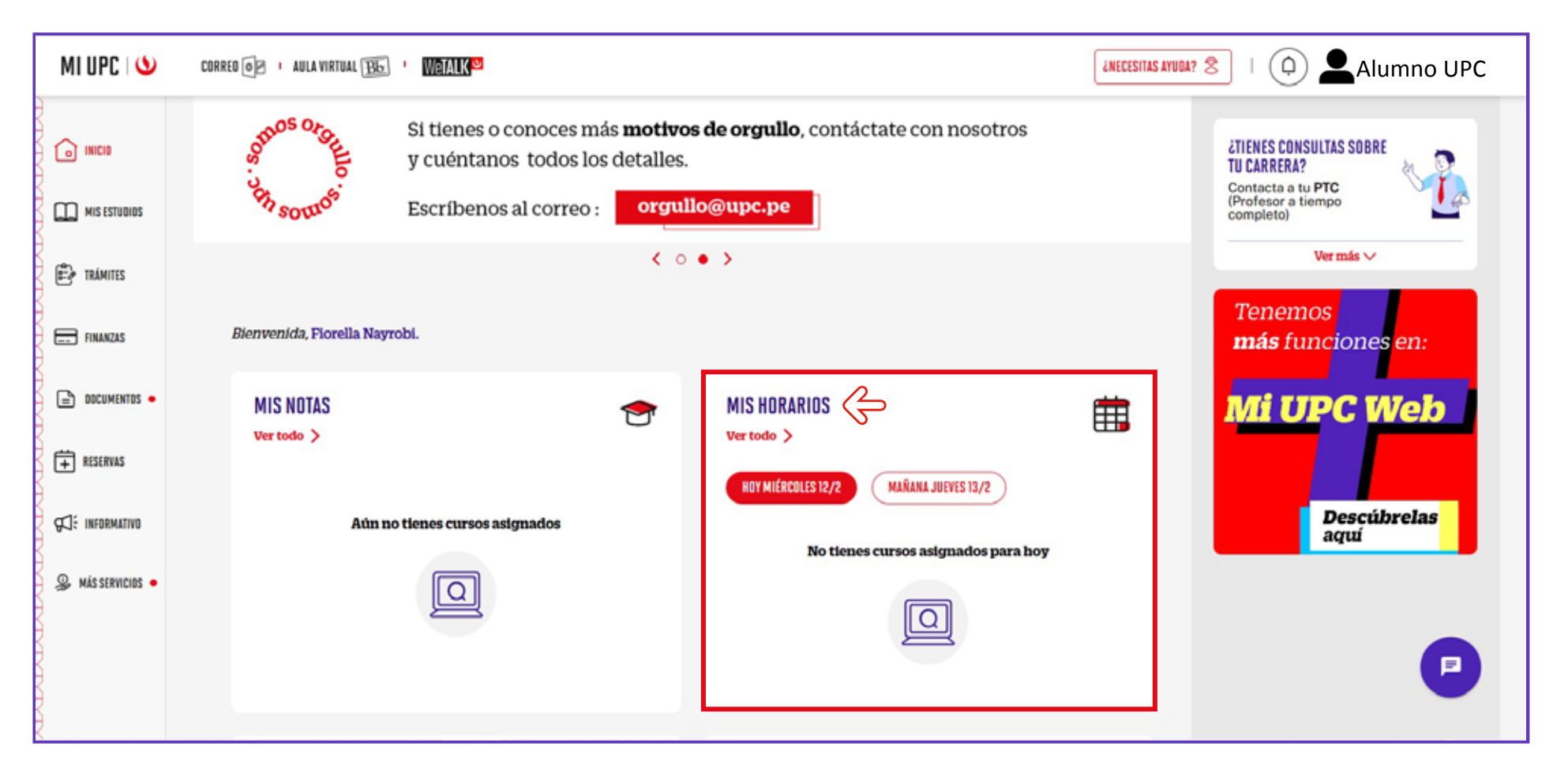

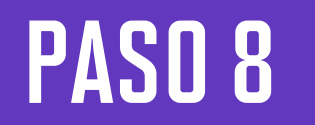

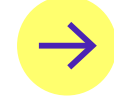

Podrás visualizar el **HORARIO SEMANAL** y **HORARIO DE PERIODO** 

Además, puedes descargar tu horario presionando el botón de la esquina superior derecha.

### MIS ESTUDIOS / HORARIOS / MIS HORARIOS 1er Semestre 2025 EPE-WS $\sim$ HORARIO SEMANAL HORARIO DEL PERIODO 🛛 Presencial 📕 A distancia Descargar horario 山 7 APRIL - 13 APRIL Mon Tue Wed Thu <u>Fri</u> Sat Sun 03 05 31 02 04 06 01 07:00

### **Consideraciones:**

Tus sesiones de clase podrían dictarse según el siguiente detalle:

• Presencial: Esta sesión de clase requiere que asistas al local indicado en tu horario.

• **Presencial (Híbrido):** Esta sesión te permitirá asistir de manera presencial a tus sesiones de clase y cuando no puedas hacerlo, podrás tomarla en modalidad virtual en el mismo horario programado.

- Semipresencial: Es la combinación de sesiones presenciales y virtuales.
- Virtual: Esta sesión de clase no tiene local asignado.
  1. Virtual síncrona: Se requiere que te conectes en el día y hora indicados en tu horario.

**2. Virtual asíncrona:** La sesión no tiene horario establecido. Recuerda que tú diseñas tu ruta de aprendizaje, decidiendo en qué momento conectarte para completar esta asignatura.

Si tienes alguna consulta, puedes resolverla a través de las preguntas frecuentes de **Explora UPC**, categoría Matrícula. Para cualquier información adicional, recuerda que puedes comunicarte con **ALMA** en **Mi UPC Web** todos los días de la semana durante las 24 horas, o escribirle al **WhatsApp 962 222 408** de **lunes a viernes de 9:00 a.m. a 9:00 p.m. y sábados de 9:00 a.m. a 2:00 p.m.** 

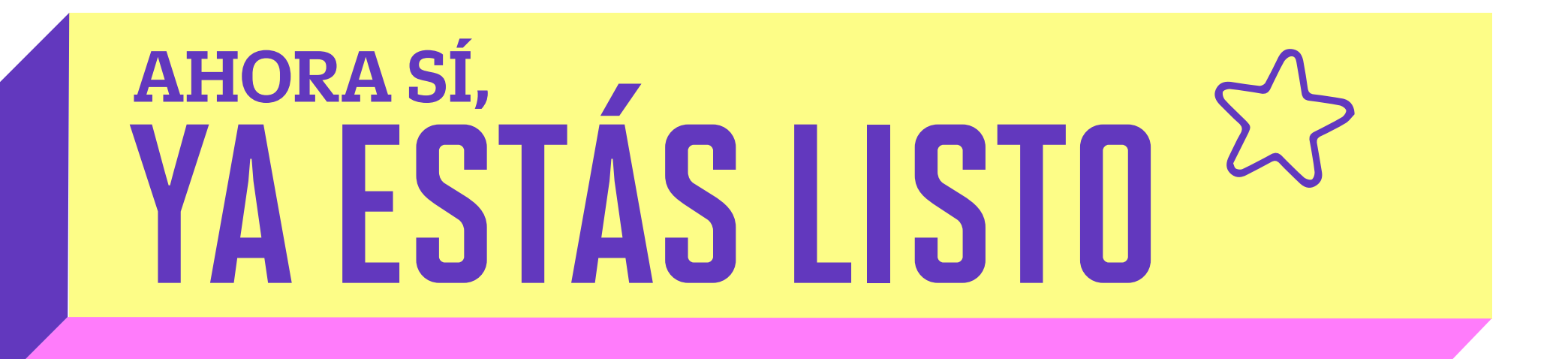